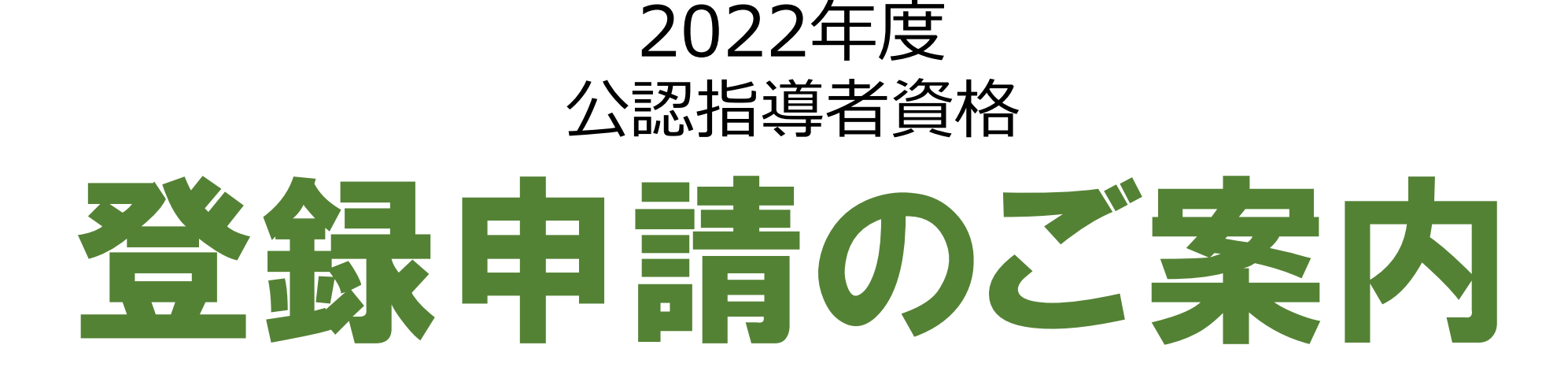

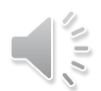

## ①申請を進める前に

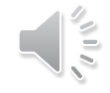

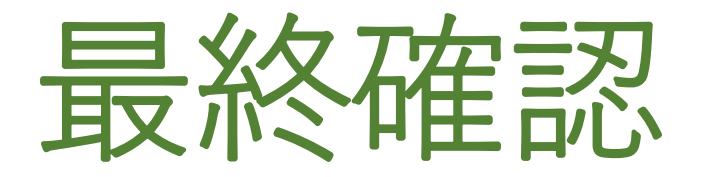

#### 10月初旬に登録申請ガイドと一緒 にお送りしている「令和4年度 課程 認定校 登録申請手続きの確認につ いて」に記載している「メールアド レス」「登録料の納入方法」に誤り がないかを確認ください。

#### 【登録料の納入方法】

#### 「学校一括」

学生の登録がすべて完了すると請求書を発行いたしま す。学校が学生から登録料を集金していただき、**学校** から日本レク協会へ一括で納入。

#### 「個人払い」

登録料を申請者(学生)本人が**クレジットカードもし** くはコンビニエンスストアで納入していただく方法。 登録が完了すると、支払い手続きに進み、支払が完了 すると公認指導者として登録されます。

#### 令和 4 年 10 月吉日。

公益財団法人日本レクリエーション協会。 総務部 公認指導者登録センター。

#### 令和4年度 課程認定校 登録申請手続きの確認について。

本年度の登録申請手続きを進めるにあたり、以下の「登録情報」をご確認くださいますようお願いいたします。変更が ある場合は 10月 21日 (金)までに必ずメールにて修正内容をお知らせください。。 ご連絡がない場合は以下の内容で登録申請手続きの設定を行います。。 登録申請手続きを円滑に進めることを目的としていますので、お忙しいところ恐縮ですがご協力の理よる」とお願いい たします。。

, 認定校コード, 99-999, 学校名, 日本レクリエーション大学 事務担当者名, 日本 太郎 様,

●登録情報。

**+** 

現在ご登録されている以下の内容のご確認をお願いいたします

項目。 現在の登録内容 メールアドレス。 nihontaro@recreation.or.jp。

登録料の納入方法。個人払い。

※メールアドレスは公認指導者管理アプリケーションにログインする際の ID となっております。

【登録料の納入方法について】。
●学校一括 (※振込手数料は貴校負担となります)。

貴校で学生から登録料を篤全していただき、貴校から日本レク協会へ一括で納入 (振込)していただく方法です。。
●個人払い (※web 決済利用料 290 円が別途必要となります)。
申請者 (学生) 本人がりレットかっトモレくはコンビニエンスストアで納入していただく方法です。。
学生からの登録料の集金と、学校からの振込み手続きの手間が無くなりますので推奨いたします。。

上記内容に変更がある場合は、必ず以下までにメールにてご連絡ください。

#### 期限/ 今和4年10月21日 (金) まで。

○本件に関するお問い合わせ先。

公益財団法人日本レクリエーション協会。 総務部 公認指導者登録センター (祖当: 龍谷・中村)). 〒110-0016 東京都台東区台東 1-1-14 ANTEX24 ビル 7 階 Tel.03-3834-1091 Fax.03-3834-1095。 E-mail: touroku@recreation.or.jp.

#### 【メールアドレス】

#### 公認指導者管理アプリケーショ ンにログインする際に必要

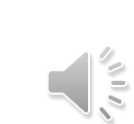

申請について

- レクリエーション公認指導者資格の申請は11月1日(火)からです。
- ・11月の時点で科目の修了が確定していなくても、申請・登録の 手続きを進めてください。
- 履修が確定した段階で申請・登録を進めると資格証の発送が遅れ、卒業式に資格証などをお届けすることができません。
- ・登録手続きを先に進めて単位不履行となった場合は資格を取り 消し、登録料を支払っている場合は返金します。

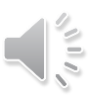

## YouTube動画で見る登録の流れ A方式

#### エクセルに入力した学生の情報をアップロード

| 2022年度課程認定校新規登録(A方式)                                                  | × +                                     |    |   |   | 9  | 0 | 2 |
|-----------------------------------------------------------------------|-----------------------------------------|----|---|---|----|---|---|
| ← → C ▲ ap:recreation.or.jp/pages/login ■ ログイン √ 管理画面 公益計  カンスポ  ● 登録 |                                         | 07 | Q | B | \$ | 0 |   |
| 公認指導者管理アプリケーション                                                       |                                         |    |   |   |    |   |   |
| ログアウトしました                                                             |                                         |    |   |   |    |   |   |
|                                                                       | n-rec@recreation.or.jp                  |    |   |   |    |   |   |
|                                                                       |                                         |    |   |   |    |   |   |
|                                                                       | ログイン                                    |    |   |   |    |   |   |
|                                                                       | »パスワードを忘れた方はこちら                         |    |   |   |    |   |   |
|                                                                       | Copyright © NRAJ - 公益財団法人 日本レクリエーション協会. |    |   |   |    |   |   |
|                                                                       |                                         |    |   |   |    |   |   |
|                                                                       |                                         |    |   |   |    |   |   |

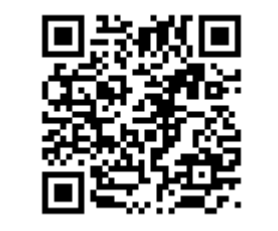

https://youtu.be/OXHDT62QhPA

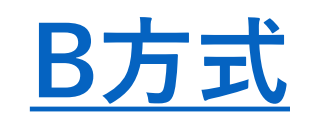

#### 学生個人がインターネットで申請

| 2022年度 課程認定校新規学生登録(B方式)                                                                                                    |                                                                                                    | 2 HA 20 🕲                                                                  | 2 - 0          | À   |
|----------------------------------------------------------------------------------------------------|----------------------------------------------------------------------------------------------------|----------------------------------------------------------------------------|----------------|-----|
| アイル ホーム 挿入 デザイン レイアウト 参考資料                                                                                                    | 差し込み文書 校開 表示 ヘルプ                                                                                                    | 4cker                                                                      | [2#15##E-F- 63 | 相 ~ |
| 11 101 101 121<br>(12 101<br>(12 101<br>(12 101<br>(12 101)<br>(12 101)<br>(12 10)<br>(12 10)<br>(12 1 | 66 (1) (1) (1) (1) (1) (1) (2) (2) (2) (2) (2) (2) (2) (2) (2) (2                                                   | 131 130 140 142 144 144<br>学生用<br>いてく<br>などの教育<br>を修了した<br>およそ 30<br>地で多くの | 14             |     |
| ション公園<br>ション公園<br>下記 URLも<br>調をしてく<br>https                                                                                                    | な認指導者として社会に羽ばたいてみませんか!↔<br>公認指導者資格の申請方法↔<br>しくは除コードより「公認指導者資格の申請」画面を開き、来内<br>ださい。↔<br>://www.recreation.jp/school/↔ |                                                                            |                |     |

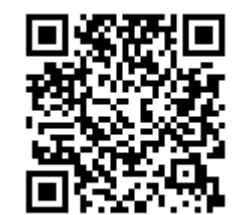

https://youtu.be/IOgYOKIYrHI

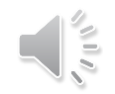

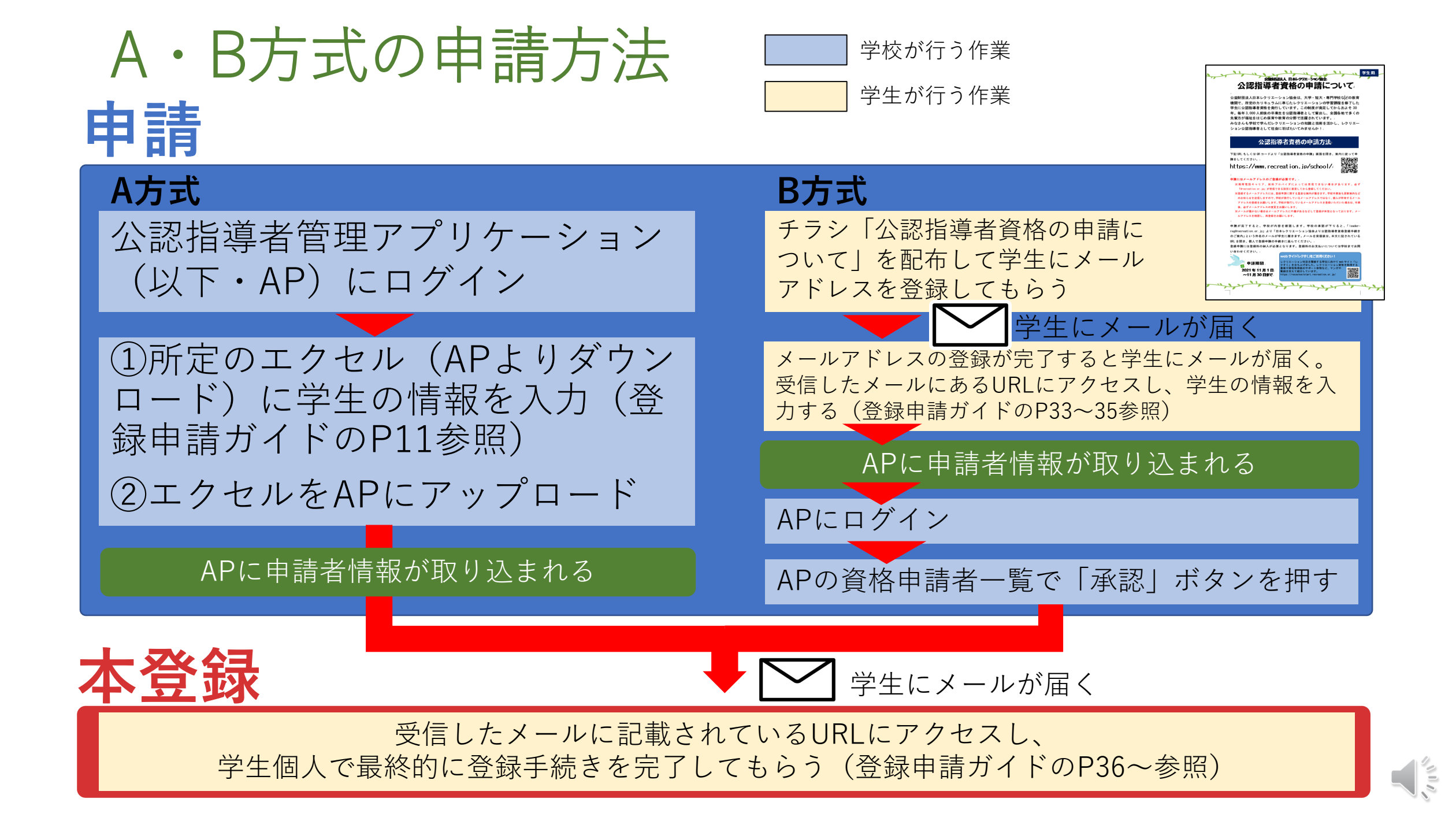

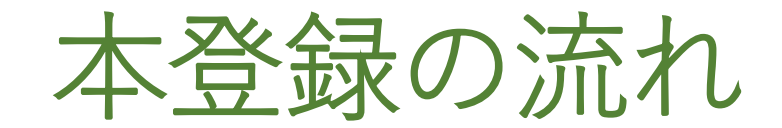

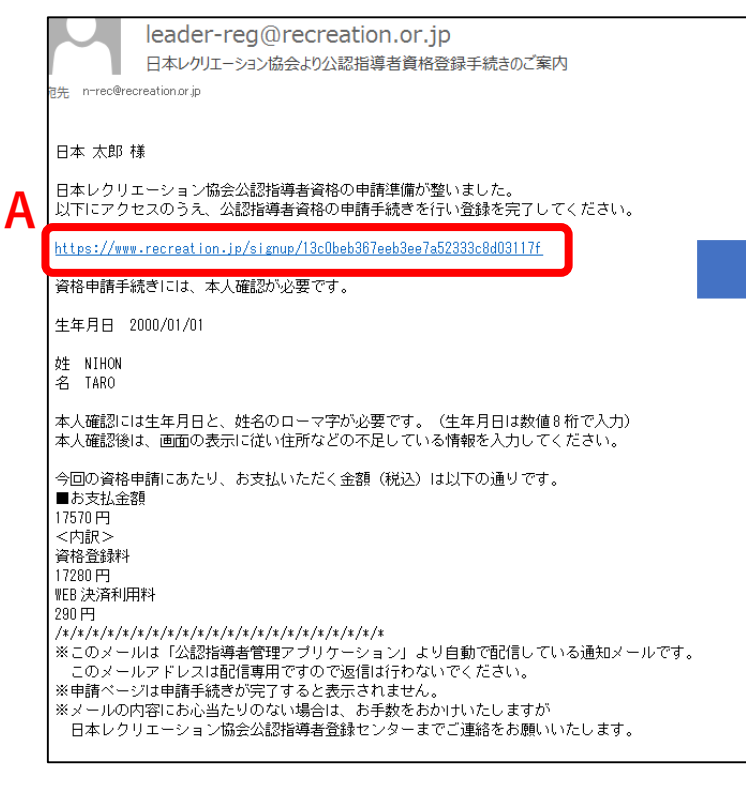

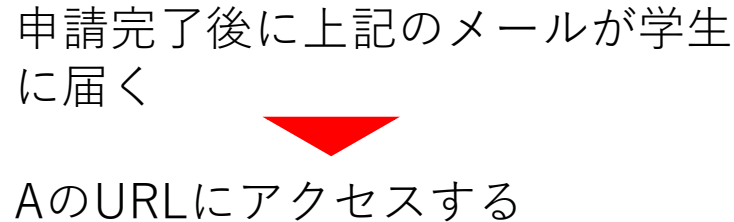

|                                                                        | 公認指導部<br>表示内容(                     |
|------------------------------------------------------------------------|------------------------------------|
| 日本レクリエーション協会                                                           | △公認指<br>氏名 ★                       |
| 本人確認 ▶ 登録情報確認 ▶ 申請完了                                                   | 日本                                 |
|                                                                        | 太郎                                 |
| 生年月日および氏名をご入力の上、本人確認を行ってください。<br>なお、氏名は「カナ」「ローマ字」のいずれか、もしくは両方をご入力ください。 | 氏名(ロー<br>NIHON                     |
|                                                                        | TARO                               |
|                                                                        | 氏名(カナ                              |
|                                                                        | <u>ニホン</u>                         |
| 氏名(ローマ字) *                                                             | 900                                |
| 姓                                                                      | ⊈年月日                               |
| 名                                                                      | 2000 🗸                             |
|                                                                        | 1125] *                            |
| 本人確認 >                                                                 | <ul> <li>务住</li> <li>女性</li> </ul> |
|                                                                        | <ul> <li>適用不</li> </ul>            |
| + / फっゃまおち > トナマ                                                       | ☑ 講師依                              |
| 半八唯 認 の                                                                | 脅 住所情                              |
| ※木人確認の情報はメールに記載                                                        | 郵便雷号                               |
|                                                                        | 110                                |
| しています。                                                                 | 都道府県                               |
|                                                                        | 東京都                                |
| ※本人唯認の情報は、中請時に人                                                        | 市区町村                               |
| カーた桂胡とかっています                                                           | 台東区                                |
| ノレに旧取となりていより。                                                          | 曾地 *                               |
|                                                                        | 首東1-1<br>建物夕竿                      |
|                                                                        |                                    |

| の登録情報をご               | 公認指<br>(入力・ご確)                                                    | 導者登録情<br>                                                  | 報の入力                                                                                                    | ・修正                                                                                                    |      |      |
|-----------------------|-------------------------------------------------------------------|------------------------------------------------------------|----------------------------------------------------------------------------------------------------|----------------------------------------------------------------------------------------------------|------|------|
| -14-2/17-02-2018-08-2 | 1991 11-2034                                                      | 1RV 940 04.9 s                                             |                                                                                                    |                                                                                                    |      |      |
| 導音情報                  |                                                                   |                                                            |                                                                                                    |                                                                                                    |      |      |
|                       |                                                                   |                                                            |                                                                                                    |                                                                                                    |      |      |
|                       |                                                                   |                                                            |                                                                                                    |                                                                                                    |      |      |
|                       |                                                                   |                                                            |                                                                                                    |                                                                                                    |      |      |
| ( <del>1</del> )*     |                                                                   |                                                            |                                                                                                    |                                                                                                    |      |      |
|                       |                                                                   |                                                            |                                                                                                    |                                                                                                    |      |      |
| \ m                   |                                                                   |                                                            |                                                                                                    |                                                                                                    |      |      |
| *                     |                                                                   |                                                            |                                                                                                    |                                                                                                    |      |      |
|                       |                                                                   |                                                            |                                                                                                    |                                                                                                    |      |      |
| u l                   |                                                                   |                                                            |                                                                                                    |                                                                                                    |      |      |
| 。<br>  任 [ ]   目      | 1 F                                                               | -                                                          |                                                                                                    |                                                                                                    |      |      |
|                       |                                                                   |                                                            |                                                                                                    |                                                                                                    |      |      |
|                       |                                                                   |                                                            |                                                                                                    |                                                                                                    |      |      |
|                       |                                                                   |                                                            |                                                                                                    |                                                                                                    |      |      |
| 86                    |                                                                   |                                                            |                                                                                                    |                                                                                                    |      |      |
| 慣など外部からの<br>報         | D照会に対し                                                            | て基本情報の打                                                    | <b>提供を希望す</b>                                                                                                    | 3                                                                                                    |      |      |
| ĸ                     |                                                                   |                                                            |                                                                                                    |                                                                                                    |      |      |
|                       |                                                                   | - 0                                                        | 016                                                                                                    |                                                                                                    |      | ۶    |
| ĸ                     |                                                                   |                                                            |                                                                                                    |                                                                                                    |      |      |
|                       |                                                                   |                                                            |                                                                                                    |                                                                                                    |      |      |
| k                     |                                                                   |                                                            |                                                                                                    |                                                                                                    |      |      |
|                       |                                                                   |                                                            |                                                                                                    |                                                                                                    |      |      |
|                       |                                                                   |                                                            |                                                                                                    |                                                                                                    |      |      |
| -14                   |                                                                   |                                                            |                                                                                                    |                                                                                                    |      |      |
|                       |                                                                   |                                                            |                                                                                                    |                                                                                                    |      |      |
| TEX24ビル7階             |                                                                   |                                                            |                                                                                                    |                                                                                                    |      |      |
| 話番号                   |                                                                   |                                                            |                                                                                                    |                                                                                                    |      |      |
|                       | -                                                                 |                                                            |                                                                                                    | -                                                                                                    |      |      |
| 8                     |                                                                   |                                                            |                                                                                                    |                                                                                                    |      |      |
|                       | -                                                                 |                                                            |                                                                                                    | -                                                                                                    |      |      |
| 頃など外部からの              | の照会に対し                                                            | て住所情報の打                                                    | 是供を希望す                                                                                                    | 3                                                                                                    |      |      |
|                       |                                                                   | 入力内容                                                       | 7688 <b>&gt;</b>                                                                                                    |                                                                                                    |      |      |
|                       | 導音情報<br>マ字) ×<br>「 *<br>・<br>・<br>・<br>・<br>・<br>・<br>・<br>・<br>・ | 導音情報<br>マ字) ×<br>・<br>・<br>・<br>・<br>・<br>・<br>・<br>・<br>・ | 導音情報       導音情報       マ字) ×       ・       ・       ・       ・       ・       ・       ・       ・       ・       ・       ・       ・       ・       ・       ・       ・       ・       ・       ・       ・       ・       ・       ・       ・       ・       ・       ・       ・       ・       ・       ・       ・       ・       ・       ・       ・       ・       ・       ・       ・       ・       ・       ・       ・       ・       ・       ・       ・       ・       ・       ・       ・       ・       ・       ・       ・       ・       ・       ・       ・       ・       ・       ・       ・       ・       < | 薬者情報<br>薬者情報<br>マ中) ×<br>・<br>中 1 v 月 1 v 日<br>能<br>取ど外部からの探金に対して基本情報の提供を希望す<br>報 ・<br>・<br>・<br>・<br>・<br>・<br>・<br>・<br>・ | 調査情報 | 調査情報 |

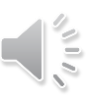

## 公認指導者管理アプリケーション

レクリエーション公認指導者資格の申請・登録は、APで管理しています。 APでできること

- ・A方式のエクセルフォーマットのアップロード(A方式での申請)
- ・申請者情報の確認
- ・B方式での申請者の確認・承認
- ・申請の取下げ
- ・登録者の確認
- ・請求書のダウンロード(学校一括の場合)

| 公認指導者管理アプ               | リケーション                                  |
|-------------------------|-----------------------------------------|
| 課程認定校管理 ▼               |                                         |
| 資格申請者の登録<br>資格申請者の確認・修正 |                                         |
| 請求書(PDF)表示              | Copyright © NRAJ - 公益財団法人 日本レクリエーション協会. |
| 学生登録確認                  |                                         |

## A方式で使用するエクセルフォーマット

APより下記のエクセルフォーマットをダウンロードし、申請する学生の情報を入力してください。

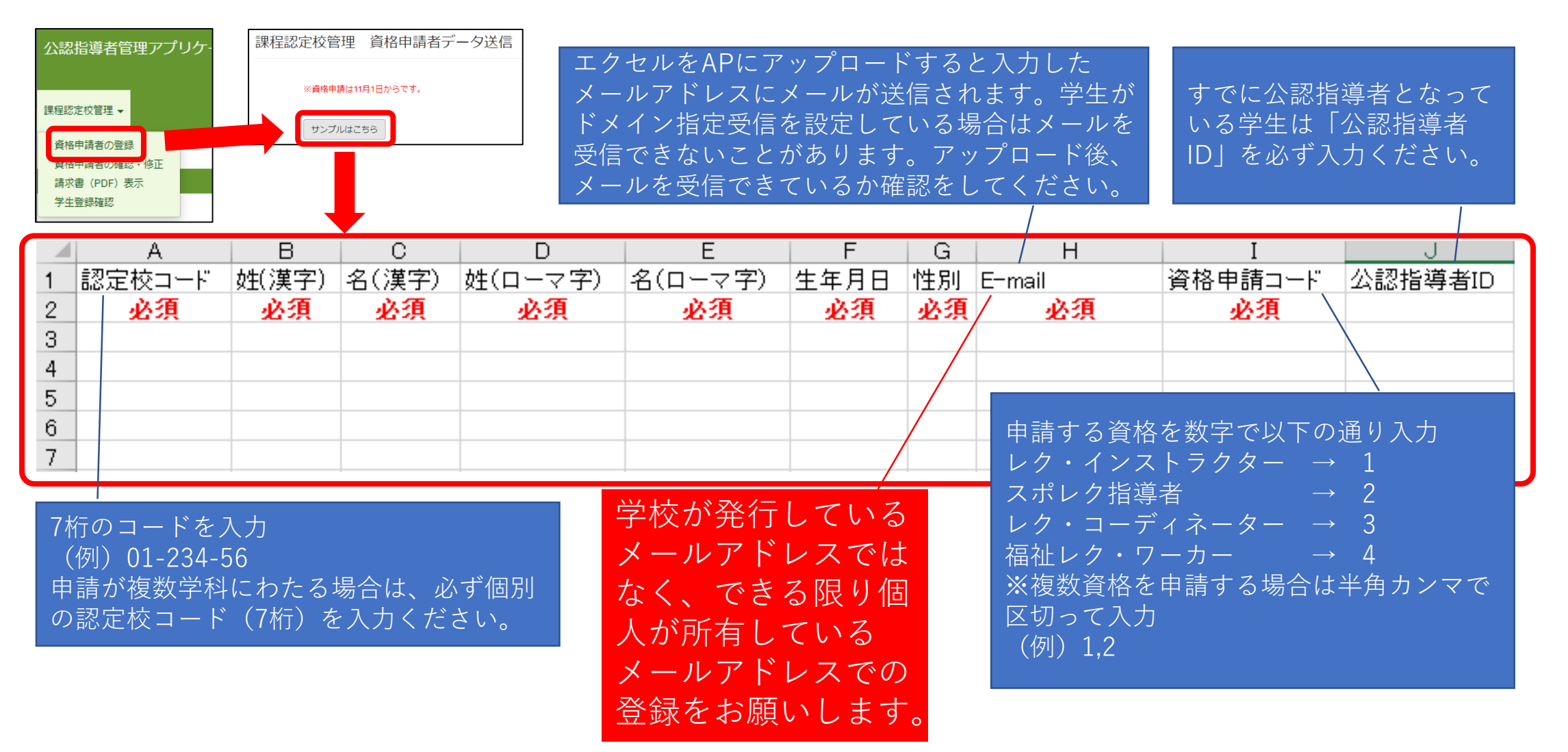

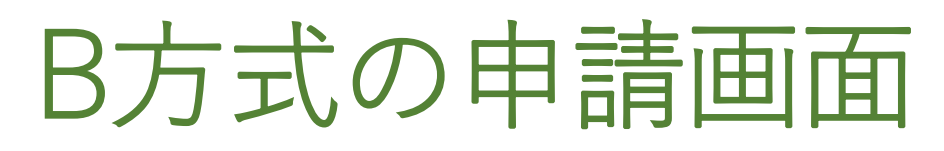

#### ①学生がチラシのQRコードからメ アド登録画面にアクセス。メアド を登録します。

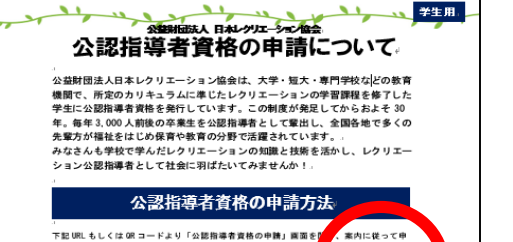

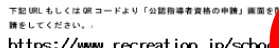

https://www.recreation.jp/schod /+
 ・
 ・
 ・
 ・
 ・
 ・
 ・
 ・
 ・
 ・
 ・
 ・
 ・
 ・
 ・
 ・
 ・
 ・
 ・
 ・
 ・
 ・
 ・
 ・
 ・
 ・
 ・
 ・
 ・
 ・
 ・
 ・
 ・
 ・
 ・
 ・
 ・
 ・
 ・
 ・
 ・
 ・
 ・
 ・
 ・
 ・
 ・
 ・
 ・
 ・
 ・
 ・
 ・
 ・
 ・
 ・
 ・
 ・
 ・
 ・
 ・
 ・
 ・
 ・
 ・
 ・
 ・
 ・
 ・
 ・
 ・
 ・
 ・
 ・
 ・
 ・
 ・
 ・
 ・
 ・
 ・
 ・
 ・
 ・
 ・
 ・
 ・
 ・
 ・
 ・
 ・
 ・
 ・
 ・
 ・
 ・
 ・
 ・
 ・
 ・
 ・
 ・
 ・
 ・
 ・
 ・
 ・
 ・
 ・
 ・
 ・
 ・
 ・
 ・
 ・
 ・
 ・
 ・
 ・
 ・
 ・
 ・
 ・
 ・
 ・
 ・
 ・
 ・
 ・
 ・
 ・
 ・
 ・</

ルアドレスを視聴し、再登録さお願いします。 ・ 申請が完了すると、学校が内容を確認します。学校の亲認 regimereation.or.jpjより「日本レクリエーション協会より公

のご案内」という件名のメールが学生に届きます。メールを受信徒 URLを開き、戦人で登録時間の手続きに進んでください。. 登録中間には登録料の納入が必要となります。登録料のお支払い い合わせください。.

the states and

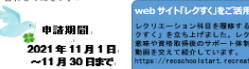

第三者によるいたずらや、メール未能などの事故防止のため、ご入力いただいたメールアドレス宛に 「公認指導者資格 申请者登録のご案内」をお送りします。 お送りしたメールでご案内しているURLより「公認指導者資格 申请者登録のお手続き」をお願いいた します。

公認指導者資格の申請を行っていただくにあたり、申請者情報の登録が必要となります。

公認指導者資格 申請者登録

●ご入力いただいたメールアドレス宛に、申請巻登録に関する重要なご置内をお送りします。 学校な集後も、公認時考査員柄の更新案内等のお知らせをお送りしますので、学校より買与されているメールアドレスではなく、個人で所有しているメールアドレスをご入力ください。

学生にメールが届く

学校が発行している

メールアドレスではな

く、できる限り個人が

所有しているメールア

ドレスでの登録をお願

いします。

○ キャリアメール(docomo、au)をご利用の場合「、@docomo.ne.jp」「、@ezweb.ne.jp」等、ご案内のメール/ 送りできない場合があります。 その場合は、メールアドレスをご変更いただくか、Gmail時のフリーメールのご用意をお願いいたします。

● 述感メール対策等でドメイン指定受信を設定されている場合、メールが受け取れない場合があります。 下記ドメインのメールを受信できるよう、設定の変更をお願いいたします。

|         | @recreation.or.jp |  |
|---------|-------------------|--|
| メールアドレス |                   |  |
|         |                   |  |
|         | 申請者登録の案内を受け取る >   |  |

#### ②登録したメアドにメールが届きます。メールに 記載しているURLにアクセスし、申請をします。

| 中国開催力         中国開催           公認指導者資格         公認指導者資格           下記、必要事項をご入力のカス、公認指導者資格の中         *           ************************************                                                                                                    | 1982<br>申請情報入力<br>講手続きを行ってく | <ul> <li>申請売了</li> <li>&lt;</li> <li></li> <li></li></ul> |
|----------------------------------------------------------------------------------------------------|-----------------------------|----------------------------------------------------------------------------------------------------|
| 公認指導者資格 4<br>下記、必要事項をご入力のうえ、公認指導者資格の中<br>* Pは入力必須項目です。<br>学校所在地(柳道県県) *<br>選択してください<br>学校名 *<br>選択してください<br>学師・学科 *<br>選択してください<br>申請可能公認想得者資格 *<br>レクリエーション・インストラクター<br>レクリエーション・インストラクター<br>レクリエーション・インストラクター<br>モノクリエーション・ワーカー<br>スポーツ・レクリエーション・日かー<br>氏名 (カーナ) *<br>匠(カナ) *                                                                                                    | 申請情報入力                      | ください。                                                                                                    |
| <ul> <li>下記、必要事項をご入力のうえ、公認指導者資格の中</li> <li>* 印は入力の決測員です。</li> <li>学校所在地(認識得現) * <ul> <li>- 選択してください</li> </ul> </li> <li>学校名 * <ul> <li>- 選択してください</li> </ul> </li> <li>学部・学科 * <ul> <li>- 選択してください</li> </ul> </li> <li>学期してください</li> <li>学期・ジェー</li> <li>学期してください</li> </ul> <li>中請可能な公認指導者資格 * <ul> <li>レクリエーション・インストラクター</li> <li>レクリエーション・・フーカー</li> <li>スポーツ・レクリエーション・ガーカー</li> <li>スポーツ・レクリエーション指導者</li> <li>氏名 * <ul> <li>読</li> <li>氏名(カナ) * </li> <li>読(ローマ字) *</li> </ul> </li> </ul></li> | 講手続きを行ってく                   | ください。                                                                                                    |
| 学校所在地(都道南県) *           選択してください           学校名 *           選択してください           学部・学科 *           選択してください           中講可能な込怒局導者責格 *           レクリエーション・インストラクター           レクリエーション・インストラクター           レクリエーション・インストラクター           スポーツ・レクリエーション指導者           氏名 *           陸           氏名(カナ) *           肛(カナ)           氏名(ローマ字) *                                                                                                    |                             |                                                                                                    |
| 選択してください 学校名 * 選択してください 学部・学科 * 選択してください 学部・学科 * 選択してください 申請可能な込怒后導者資格 * レクリエーション・コンドラクター レクリエーション・フンドクター 構社レクリエーション・ワーカー スポーツ・レクリエーション振導者 氏名 * 歴 氏名(カナ) * 歴(カナ) 氏名(ローマ字) *                                                                                                    |                             |                                                                                                    |
| 学校名 *       選択してください       学部・学科 *       選択してください       申請可能な公認指導者資格 *       レクリエーション -> -> プーズークー       一レクリエーション -> コーディネーター       福祉レクリエーション・ワーカー       スポーツ・レクリエーション指導者       氏名 *       歴       氏(カナ) *       飲(カナ) *       飲(カナ) *       飲(カナ) *       飲(カーマ字) *                                                                                                    |                             |                                                                                                    |
|                                                                                                    |                             |                                                                                                    |
| 学部・学科* <ul> <li>・ 選択してください・・</li> <li>申請可能な公認指導者責格*</li> <li>レクリエーション・インストラクター</li> <li>レクリエーション・フーディネーター</li> <li>福祉レクリエーション・ワーカー</li> <li>スポーツ・レクリエーション指導者</li> <li>氏名*</li> <li>統</li> <li>氏名(カナ)*</li> <li>試(カナ)</li> <li>氏名(ローマ字)*</li> </ul>                                                                                                    |                             |                                                                                                    |
| 選択してください      中請可能な公認指導者責格 *      レクリエーション・インストラクター      レクリエーション・フーディネーター      福祉レクリエーション・ワーカー      スポーツ・レクリエーション指導者  氏名 *      氏名(カナ) *      虹(カナ)  氏名(ローマ字) *                                                                                                    |                             |                                                                                                    |
| <ul> <li>申請可能な公認指導者責任 *</li> <li>レクリエーション・インストラクター</li> <li>レクリエーション・コーディネーター</li> <li>福祉レクリエーション・ワーカー</li> <li>スペーツ・レクリエーション指導者</li> <li>氏名 *</li> <li>統(カナ) *</li> <li>統(カナ) *</li> <li>統(ローマ字) *</li> </ul>                                                                                                    |                             |                                                                                                    |
| <ul> <li>レクリエーション・インストラクター</li> <li>レクリエーション・コーディネーター</li> <li>福祉レクリエーション・ワーカー</li> <li>スペーツ・レクリエーション指導者</li> <li>氏名 *</li> <li>託名(カナ) *</li> <li>試(カナ)</li> <li>氏名(ローマ字) *</li> </ul>                                                                                                    |                             |                                                                                                    |
| <ul> <li>レクリエーション・コーディネーター</li> <li>福祉レクリエーション・ワーカー</li> <li>スポーツ・レクリエーション指導者</li> <li>氏名 *</li> <li>氏名(カナ) *</li> <li>近(カナ)</li> <li>氏名(ローマ字) *</li> </ul>                                                                                                    |                             |                                                                                                    |
| <ul> <li>漏祉レクリエーション・ワーカー</li> <li>スポーツ・レクリエーション指導者</li> <li>氏名 *</li> <li>近</li> <li>氏名(カナ) *</li> <li>近(カナ)</li> <li>氏名(ローマ字) *</li> </ul>                                                                                                    |                             |                                                                                                    |
| スポーツ・レクリエーション指導者           氏名 *           匠           氏名(カナ) *           首(カナ)           氏名(ローマ字) *                                                                                                    |                             |                                                                                                    |
| 氏名 *<br>恒<br>氏名(カナ) *<br>首(カナ)<br>氏名(ローマ字) *                                                                                                    |                             |                                                                                                    |
| 1년<br>氏名(カナ) *<br>1년(カナ)<br>氏名(ローマ字) *                                                                                                    |                             |                                                                                                    |
| 氏名(カナ) *<br>註(カナ)<br>氏名(ローマ字) *                                                                                                    |                             |                                                                                                    |
| (14(カナ))<br>氏名(ローマ字) *                                                                                                    |                             |                                                                                                    |
| 氏名(ローマ字) *                                                                                                    |                             |                                                                                                    |
|                                                                                                    |                             |                                                                                                    |
|                                                                                                    |                             |                                                                                                    |
| 性別 *                                                                                                    |                             |                                                                                                    |
| ● 男性 ● 女性 ● 適用不能                                                                                                    |                             |                                                                                                    |
| * 4 9 9 1                                                                                                    |                             |                                                                                                    |
| ±+ла~                                                                                                    |                             |                                                                                                    |
| • 年 • 月 • 日                                                                                                    |                             |                                                                                                    |
| メールアドレス                                                                                                    |                             |                                                                                                    |
| xxxxx@recreation.or.jp                                                                                                    |                             |                                                                                                    |
| ● 公認指導者IDをお持ちの方へ<br>すでに、公益相回志人日キレクリエーション協会より公認指導者としてi<br>る「公認無導着ID」をご入力ください。                                                                                                    | 認定されている方は、お                 | 手元の公認指導者資格論                                                                                                    |
| 公認指導者ID                                                                                                    |                             |                                                                                                    |
|                                                                                                    |                             |                                                                                                    |

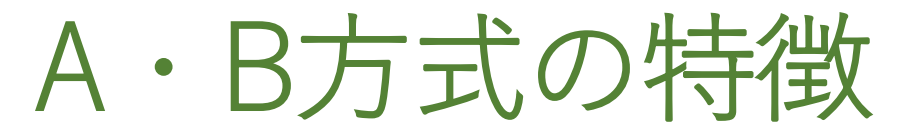

|     | A方式                                                                                                    | B方式                                                                                                    |
|-----|----------------------------------------------------------------------------------------------------|----------------------------------------------------------------------------------------------------|
| 利点  | <ul> <li>エクセルで申請者をアップロードするため、学生の申請に漏れがない。</li> <li>アップロードと同時に学生に本登録のメールが送信される。</li> </ul>                                                           | <ul> <li>最初にメールアドレスを登録する必要<br/>があるため、メールが疎通しているか<br/>を確認することができる。</li> <li>学生個人で申請するため、個人情報の<br/>入力に誤りがない。</li> <li>いつでもどこでも申請することができ<br/>る。</li> <li>授業の最初の10分間などを使えば、一<br/>斉に申請することができる。</li> </ul> |
| 注意点 | <ul> <li>学生の情報を間違えずにエクセルに入力しなければならない。</li> <li>誤った情報を入力する可能性がある。</li> <li>ドメインの設定をしている場合はメールが届かない場合がある。</li> <li>メールが届いていることに気づかないことがある。</li> </ul> | <ul> <li>申請を学生個人に任せるため、申請漏<br/>れがあり得る。</li> <li>学校がAPで承認作業を行わないと、学<br/>生に本登録のメールが届かない。</li> </ul>                                                                                                    |

### 申請・登録期間

|        | A方式                | B方式                |
|--------|--------------------|--------------------|
| 申請     | 11月1日(火)~12月9日(金)  | 11月1日(火)~11月30日(水) |
| 本登録(※) | 11月1日(火)~12月31日(土) | 11月1日(火)~12月31日(土) |

(※)本登録とは、登録申請ガイドP36~P40までの作業を学生が完了し、公認指導者IDが発 番された状態のことを指します(「個人払い」を選択している場合は、登録料をクレジット カードもしくはコンビニエンスストアで支払いを済ませた状態)。

- 上記申請・登録期間はあくまでも目安です。
- 期間を過ぎても申請・本登録は可能です。ただし、本登録の時期が遅くなると、資格証をお届けする時期が遅くなります。資格証の発送は「資格証の発送時期」(登録申請ガイド P20)をご覧ください。
- 登録料の支払いでコンビニエンスストアを選択された場合は、決済後、14日間以内に選択したコンビニエンスストアでお支払いをしていただく必要があります。14日間を過ぎた場合は決済が無効となり、お支払いができなくなります。その場合は必ず日本レクリエーション協会に連絡ください。

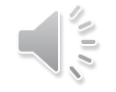

# ②APの使い方

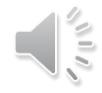

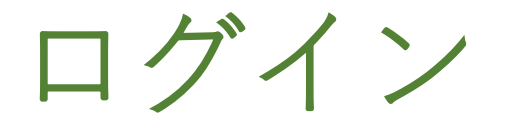

## AP<br/>סדסדל<br/>https://secure.recreation.jp/

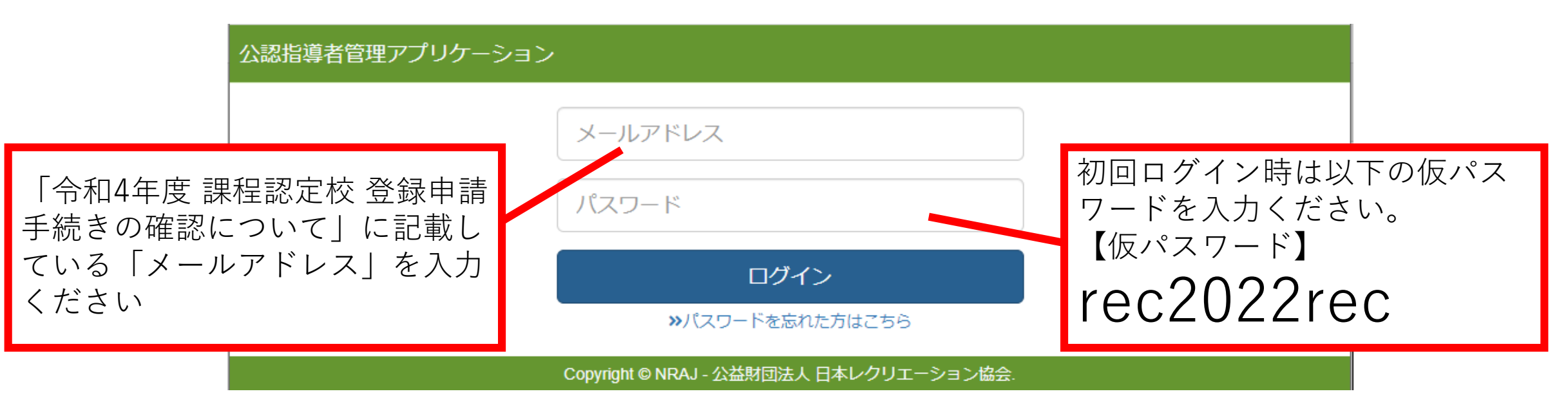

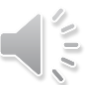

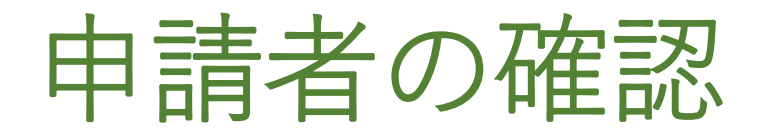

| 公認指導者   | 管理アプリク   | -ション   |      |        |       |       |      |    |     |       |         | 課程認定              | 校管理 🚽                                                                     |
|---------|----------|--------|------|--------|-------|-------|------|----|-----|-------|---------|-------------------|---------------------------------------------------------------------------|
| 課程認定校管理 | 主校管理     | 資格申請   | 青者一賢 | 許司     |       |       |      |    |     |       |         | 資格申<br>資格中<br>請求書 | <sub>請者の登録</sub><br>請者の確認・修正<br>(PDF)表示<br><b>正</b> 資格E                   |
| 申請資格:   |          |        |      |        |       |       |      | ~  |     |       |         | 学生登               | <b>録確認</b>                                                                |
| 氏名:     |          |        |      |        |       |       |      |    |     |       | AP<br>の | のメニ<br>ように        | ュー「課程認定校管理」から以下<br>「資格申請者の確認・修正」を開                                        |
| 申請      | 全て       |        |      |        |       |       |      | ~  |     |       |         | と「資林              | 各申請者一覧」の画面になります。                                                          |
| 検索      |          |        |      |        |       |       |      |    |     |       |         |                   |                                                                           |
| 承認      |          |        |      |        |       |       |      |    |     |       |         |                   |                                                                           |
| ID      | 公認指指導者ID | 資格コードの | 氏名   | 所属しク協会 | 課程認定校 | 有効期限日 | 請求金額 | 承認 | 取下げ | メール再送 |         |                   |                                                                           |
| 104510  |          | 1      | 北海花子 | 北海道    | 大学    |       | 0    | 承認 | 取下げ | 再送    |         |                   | 申請者の一覧が表示さ                                                                |
| 104509  |          | 1      | 日本次郎 | 北海道    | 大学    |       | 0    | 承認 | 取下げ | 再送    |         |                   | <ul> <li>イレエ 9 。</li> <li>※B方式で申請を進める学校</li> <li>は、対象の逆体がすべてまこ</li> </ul> |
| 104508  |          | 1      | 日本太郎 | 北海道    | 大学    |       | 0    | 承認 | 取下げ | 再送    |         |                   | は、対象の子生か 9 へ C 表示<br>されているかを確認ください。                                       |

| 申請者一覧                                  | の見方                                                          | 1⇒レクリエーシ<br>2⇒スポーツ・レ<br>3⇒レクリエーシ<br>4⇒福祉レク・ワ<br>6⇒準中級レクリ<br>1 | vョン・インストラクター<br>・クリエーション指導者<br>vョン・コーディネーター<br>ローカー<br>リエーション・インストラクタ | 申請<br>号で<br>コー<br>を合え<br>番号 | している貧<br>表示される<br>ド」の横の<br>わせると、<br>と資格名だ | 資格の<br>ます。<br>の<br>つに<br>だ<br>売<br>が<br>表<br>う | )種類フ<br>「資料<br>こカーン<br>このよう<br>こされる | が番<br>各<br>ノル<br>うに<br>ます。 |
|----------------------------------------|--------------------------------------------------------------|---------------------------------------------------------------|-----------------------------------------------------------------------|-----------------------------|-------------------------------------------|------------------------------------------------|-------------------------------------|----------------------------|
| 公認指導者IDが表示されて<br>いる学生は本登録が完了し<br>ています。 | 公認指導者管理アプリケーション<br>課程認定校管理・<br>課程認定校管理 資格申請者<br>申請資格:<br>氏名: | 一覧                                                            | A方式で「<br>「承認」<br>されませ                                                 | 申請し<br>ボタン<br>ん。」           | た学校<br><sup>·</sup> は表示                   |                                                | _<br>検索                             |                            |
|                                        | ID 公認指指導者ID 資格コード ⑦                                          | 学科名                                                           | 氏名                                                                    | 有効期限日                       | 請求金額                                      | 承認                                             | 取下げ                                 | メール再送                      |
| 木登録が空了していたい                            | 404 1                                                        | 保育科                                                           | 木川智美                                                                  | 2021/06/30                  | 17,280                                    | 承認                                             | 取下げ                                 | 再送                         |
| <u> </u>                               | 403 F94017 1                                                 | 保育科                                                           | 原 秀光                                                                  | 2021/06/30                  | 17,280                                    | 承認                                             |                                     | 再送                         |
| が完了していたい学生け                            | 402 1                                                        | 保育科                                                           | 佐藤 健                                                                  | 2021/06/30                  | 17,280                                    | 承認                                             | 取下げ                                 | 再送                         |
| 小認指道者IDが表示されま                          | 401 1                                                        | 保育科                                                           | 中津留 直子                                                                | 2021/06/30                  | 17,280                                    | 承認                                             | 取下げ                                 | 再送                         |
| ム10月寺110万 衣小でれる<br>せん。                 | 400 1                                                        | 保育科                                                           | 植田 尚史                                                                 | 2021/06/30                  | 17,280                                    | 承認                                             | 取下げ                                 | 再送                         |
|                                        | 355                                                          | 保育科                                                           | 丹羽昭由                                                                  | 2021/06/30                  | 17,280                                    | 承認                                             | 取下げ                                 | 再送                         |

Copyright © 1998-2018 NRAJ - 公益財団法人 日本レクリエーション協会.

申請者の承認(B方式のみ)

B方式の場合は、他の学校の学生が誤って本学校に申請をしてしまう可能性があります。一覧に表示されている学生が間違いなく本学校の学生であるかを確認するために、APで承認ボタンを押してください。承認ボタンを押すと、本登録のメールが送信されます。

#### 個別に承認する場合

「承認」ボタンを押すと、登録申請ガイドのP36のメールが自動送信されます。

#### まとまって承認する場合

承認したい学生の一番左にある チェックボックスにチェックを入 れ、一覧の上部にある「承認」ボ タンを押すと、

チェックを入れた学生が承認され ます。

| ID     | 公認指指導者ID | 資格コード ⑦ | 氏名   | 所風ノク協会 | 課程認定校 | 有効期限日 | 請求金額 | 承認    | 取下げ    | メール再送 |
|--------|----------|---------|------|--------|-------|-------|------|-------|--------|-------|
| 104510 |          | 1       | 北海花子 | 北海道    | 大学    |       | 0    | 承認    | 取下げ    | 再送    |
| 104509 |          | 1       | 日本次郎 | 北海道    | 大学    |       | 0    | 承認    | 取下げ    | 再送    |
| 104508 |          | 1       | 日本太郎 | 北海道    | 大学    |       | 0    | 承認    | 取下げ    | 再送    |
| 検索     |          |         |      |        |       |       |      |       |        |       |
| 承認     |          |         |      |        |       |       |      |       |        |       |
| ID     | 公認指指導者ID | 資格コードの  | 氏名   | 所属しク協会 | 課程認定校 | 有効期限日 | 請求金額 | 承認    | 取下げ    | メール再送 |
| 11.510 |          | 1       | 北海花子 | 北海道    | 大学    |       | 0    | 承認    | 取下げ    | 再送    |
| 11,509 |          | 1       | 日本次郎 | 北海道    | 大学    |       | 0    | 承認    | 取下げ    | 再送    |
|        |          | 4       | 日本大郎 | 北海道    | 大学    |       | 0    | .7.57 | Hart C |       |

## 登録申請ガイドP36のメールの再送

| ID                                                                  | 公認指指導者ID            | 資格コード ②          | 氏名        | 所属しク協会 | 課程認定校 | 有効期限日       | 請求金額       | 承認  | 取下げ                                                                                                    | メール再送 | leader-reg@recreation.or.jp           日本レクリエーション協会より公認指導者資格登録手続きのご案内           3先           n-rec@recreation.or.jp                           |
|---------------------------------------------------------------------|---------------------|------------------|-----------|--------|-------|-------------|------------|-----|----------------------------------------------------------------------------------------------------|-------|----------------------------------------------------------------------------------------------------|
| 104510                                                              |                     | 1                | 北海花子      | 北海道    | 大学    |             | 0          | 承認  | 取下げ                                                                                                    | 再 送   | 日本 太郎 様<br>日本レクリエーション協会公認指導者資格の申請準備が整いました。                                                                                                   |
| 104509                                                              |                     | 1                | 日本次郎      | 北海道    | 大学    |             | 0          | 承認  | 取下げ                                                                                                    | 再送    | 以下にアクセスのつえ、公認指導者資格の申請手続きを行い登録を完了してくたさい。<br>https://www.recreation.jp/s<br>資格申請手続きには、本人確認が必要です。                                               |
| 104508                                                              |                     | 1                | 日本太郎      | 北海道    | 大学    |             | 0          | 承認  | 取下げ                                                                                                    | 再送    | 生年月日 2000/01/01<br>姓 NIHON<br>名 TARO                                                                                                    |
|                                                                     |                     |                  |           |        |       |             |            |     |                                                                                                    |       | 本人確認には生年月日と、姓名のローマ字が必要です。(生年月日は数値8桁で入力)<br>本人確認後は、画面の表示に従い住所などの不足している情報を入力してください。                                                            |
| A方式であればエクセルをアップロードした時点で、B方式であれば<br>承認ボタンを押した時点で登録申請ガイドP36のメールが自動送信さ |                     |                  |           |        |       |             |            |     | 今回の資格申請にあたり、お支払いただく金額(税込)は以下の通りです。<br>■お支払金額<br>17570円<br><内訳><br>資格登録料<br>17280円<br>ΨEB 決済利用料<br>200円<br>/*/*/*/*/*/*/*/*/*/*/*/*/*/*/*/*/*/*/* |       |                                                                                                    |
| れます<br>学生カ<br>を再時                                                   | 。<br>『誤ってi<br>ŧ」てく「 | 削除し <sup>-</sup> | てしま<br>「雨 | った場    |       | 耳送」∶<br>■すと | ボタン<br>メーリ | /を押 | して)                                                                                                    | メール   | このメールアドレスは伯信専用ですので返信は行わないでくたさい。<br>※申請ページは申請手続きが完了すると表示されません。<br>※メールの内容にお心当たりのない場合は、お手数をおかけいたしますが<br>日本レクリエーション協会公認指導者登録センターまでご連絡をお願いいたします。 |

本文には本登録手続きにアクセスするURLが張り付けられています。 (注)URLは個別のものとなっております。使い回しすることはでき ません。

申請の取り下げ

| ######## ##################################        | 前)<br>ボタ |
|----------------------------------------------------|----------|
| 課程認定校管理 資格申請者一覧<br>ンを押せば申請を取り                      | ボタ       |
| ノを打ビは中明で取り                                         | N/+      |
| ることかでさより。                                          | V)       |
| 申請資格:             全て                               |          |
| 氏名: 検索                                             |          |
|                                                    |          |
| ID 公認指指導者ID 資格コード。② 学科名 氏名 有効期限日 請求金額 承認 取下げ メール再送 |          |
| 404 1 保育科 木川智美 2021/06/30 17,280 承認 取下げ 再送         |          |
| 403 F94017 1 保育科 原秀光 2021/06/30 17,280 承認 再送       |          |
| 402 1 保育科 佐藤健 2021/06/30 17,280 承認 取下げ 再送          |          |
| 401 1 保育科 中津留 直子 2021/06/30 17,280 取下げ デュ          |          |
| 400 1 保育科 植田尚史 2021/06/30 17,280 承認 取下げ 再送         |          |
| 399 1 保育科 丹羽昭由 2021/06/30 17,280 <b>承認 取下げ 再送</b>  |          |
|                                                    |          |

- Copyright © 1998-2018 NRAJ - 公益財団法人 日本レクリエーション協会。

登録の取り下げ

公認指導者管理アプリケーション

課程認定校管理 👻

| 課程認定  | 校管理  | 資格申請者      | 一覧  |   |   |
|-------|------|------------|-----|---|---|
| 申請資格: |      |            |     | ~ |   |
| 氏名:   |      |            |     |   |   |
| ID    | 公認指導 | 新D 資格コード ⑦ | 学科名 |   | Æ |

本登録が完了(公認指導者IDが発番)し た場合は取下げボタンは表示されません。 **必ず日本レクリエーション協会までメー ルでお知らせください。** メールには取下げる学生の氏名・公認指 導者IDを必ず明記ください。 日本レク協会で取下げ作業が完了後、 メールにてその旨をご連絡いたします。

| ID  | 公認指指導者ID | 資格コード ⑦ | 学科名 | 氏名     | 有効期限日      | 請求金額   | 承認 | 取下げ | メール再送 |
|-----|----------|---------|-----|--------|------------|--------|----|-----|-------|
| 404 |          | 1       | 保育科 | 木川智美   | 2021/06/30 | 17,280 | 承認 | 取下げ | ₽`⊥   |
| 403 | F94017   | 1       | 保育科 | 原 秀光   | 2021/06/30 | 17,280 | 承認 |     | 再送    |
| 402 |          | 1       | 保育科 | 佐藤 健   | 2021/06/30 | 17,280 | 承認 | 取下げ | 再送    |
| 401 |          | 1       | 保育科 | 中津留 直子 | 2021/06/30 | 17,280 | 承認 | 取下げ | 再送    |
| 400 |          | 1       | 保育科 | 植田 尚史  | 2021/06/30 | 17,280 | 承認 | 取下げ | 再送    |
| 399 |          | 1       | 保育科 | 丹羽昭由   | 2021/06/30 | 17,280 | 承認 | 取下げ | 再送    |
|     |          |         |     |        |            |        |    |     |       |

資格証などの発送後、資格 を取り下げた場合は、送付 した資格証や認定証は日本 レクリエーション協会まで 返送ください。

Copyright © 1998-2018 NRAJ - 公益財団法人 日本レクリエーション協会。

# 多登録後の処理

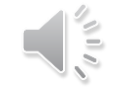

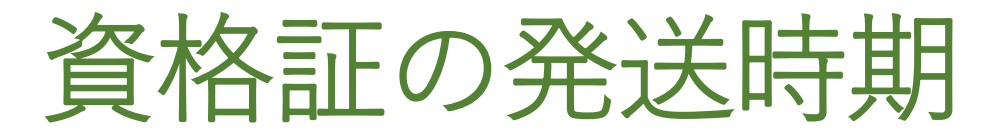

|                                      | 発送対象                               | 発送時期                                                     |  |  |  |  |
|--------------------------------------|------------------------------------|----------------------------------------------------------|--|--|--|--|
| 第1期                                  | 2022年12月31日までに本登録が完了               | 2023年2月3日(金)                                             |  |  |  |  |
| 第2期                                  | 2023年1月1日(日)~1月31日(火)<br>までに本登録が完了 | 2023年2月17日(金)                                            |  |  |  |  |
| 第3期                                  | 2023年2月1日(水)~2月17日(金)<br>までに本登録が完了 | 2023年3月10日(金)                                            |  |  |  |  |
| 第4期                                  | 2023年2月18日(土)以降に<br>本登録が完了         | 2023年4月以降                                                |  |  |  |  |
| <b>発送</b><br>本登録が完<br>資格証と認<br>りします。 | <b>か</b><br>了した学生分の<br>定証などをお送     | 電子<br>電子<br>電子<br>電子<br>電子<br>電子<br>電子<br>電子<br>電子<br>電子 |  |  |  |  |
|                                      | 資格証(プラスティッ<br>カード54mm×86mm)        | ク 認定証(B5サイズ)                                             |  |  |  |  |

※優秀学生表彰の賞状は卒業式に間に合うようにお送りいたします。資格証とは別にお届けいたします。

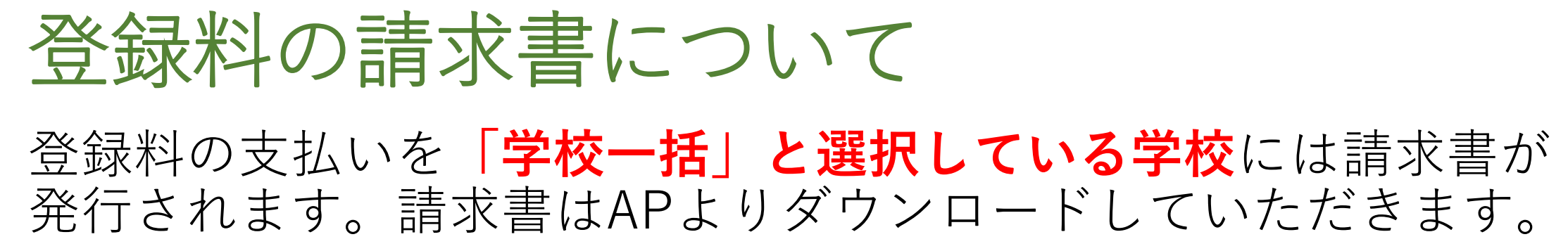

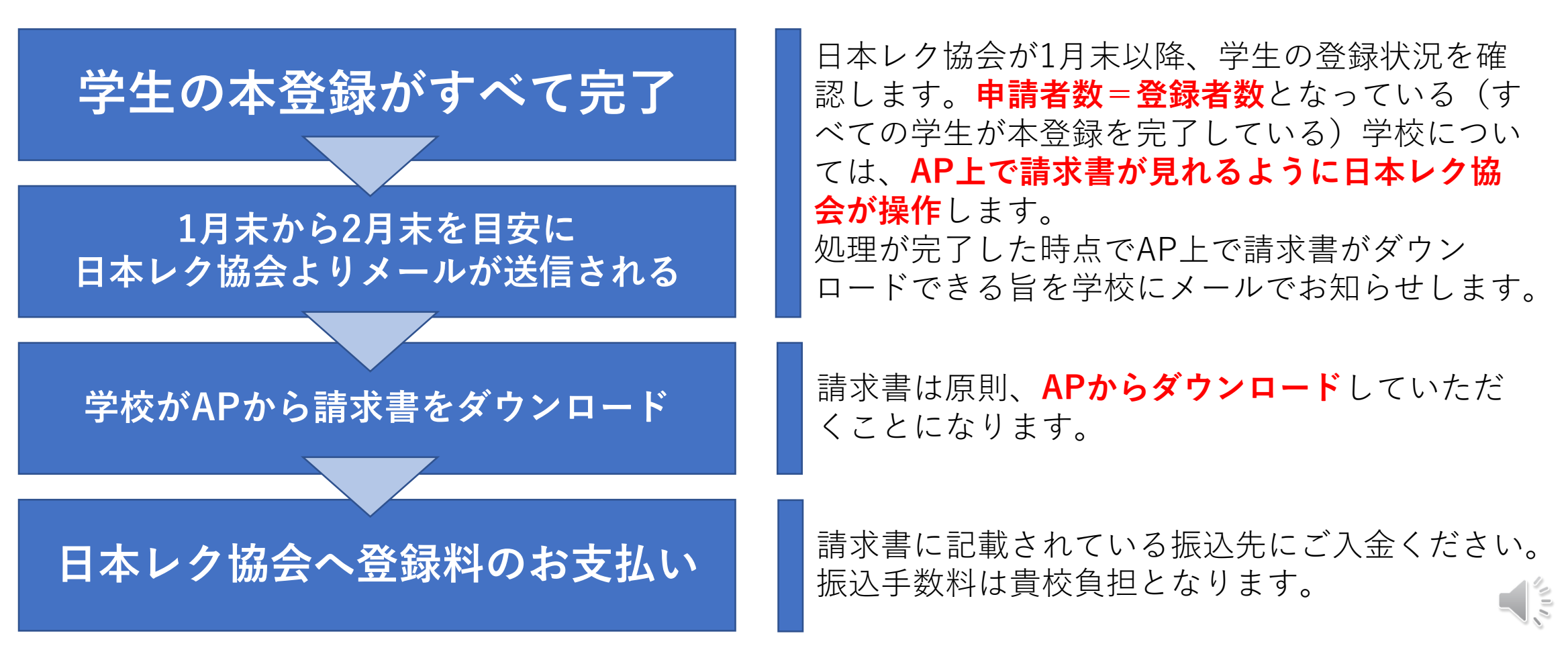

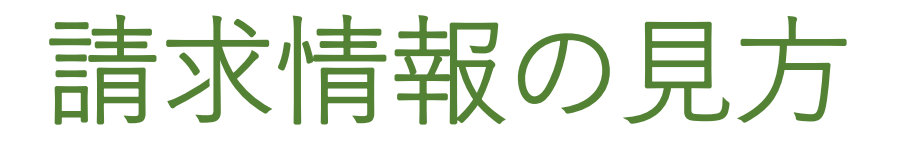

#### 登録料の支払いを「学校一括」と選択している学校で、学生の本 登録がすべて完了した学校は、APで請求情報を確認できます。

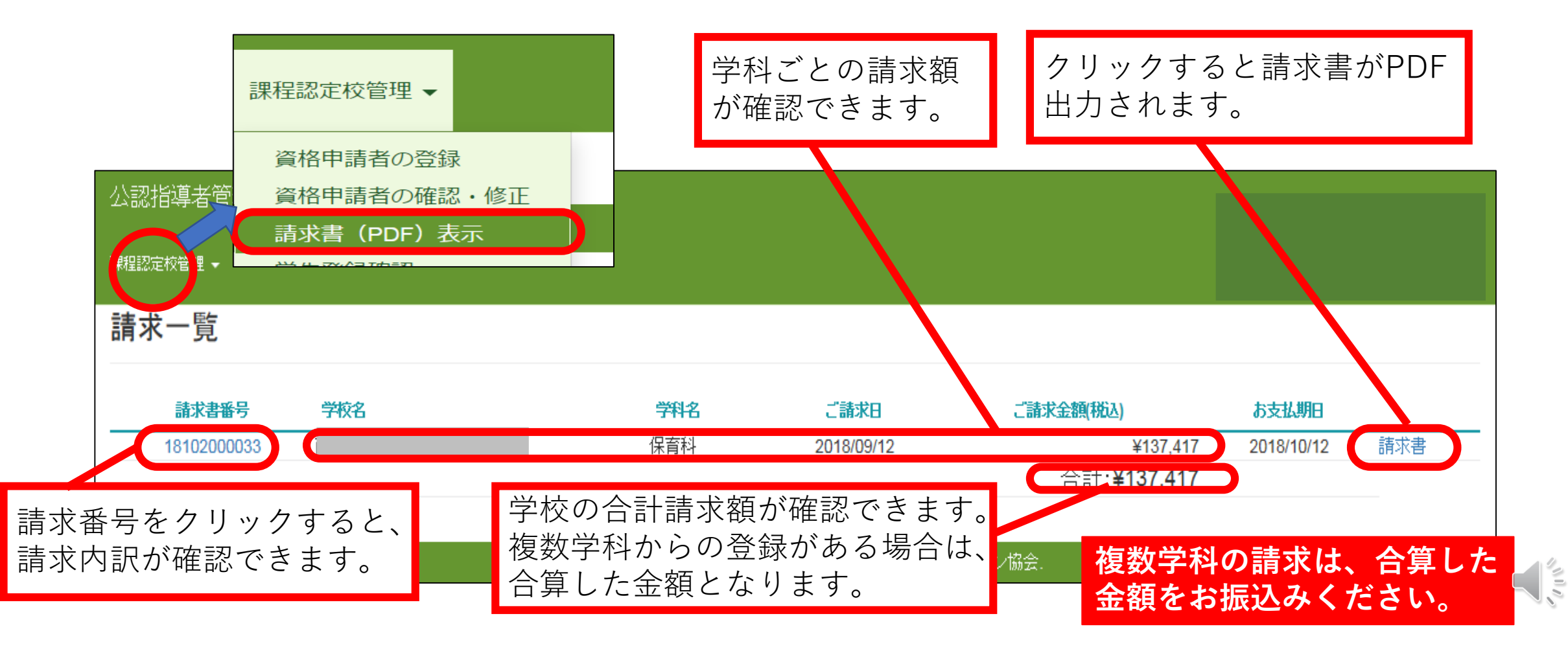

### 請求書の再発行について

請求書を発行後、**登録の追加・取下げがあった場合**は請求書を再 発行いたします。

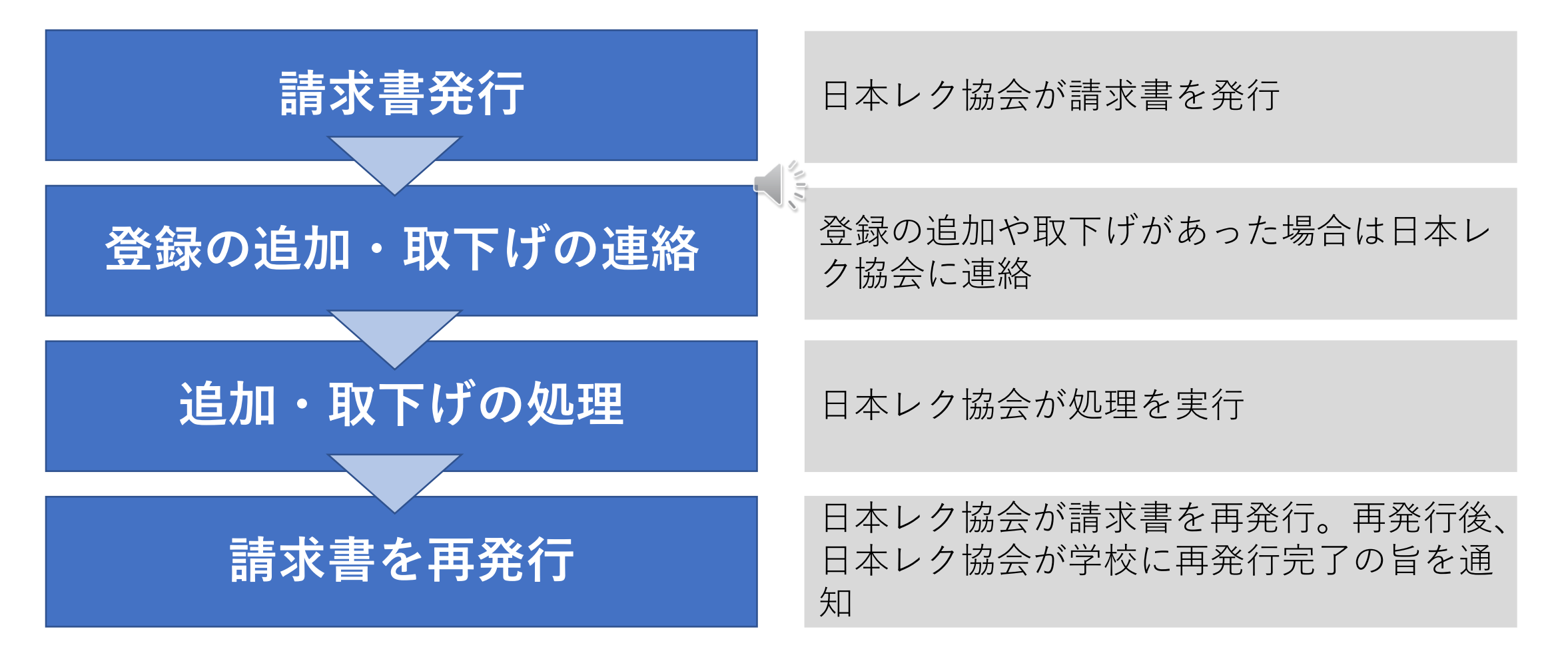

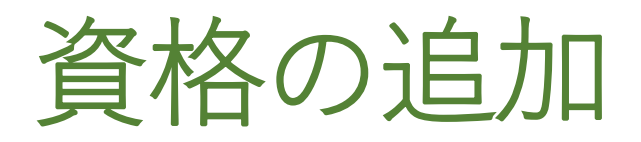

#### ●申請の段階で資格を追加希望

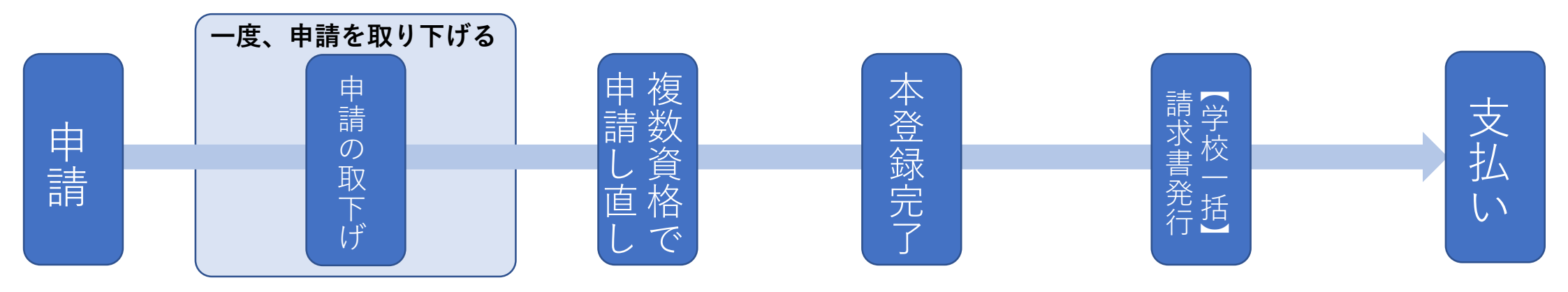

#### ●本登録完了の段階で資格を追加希望

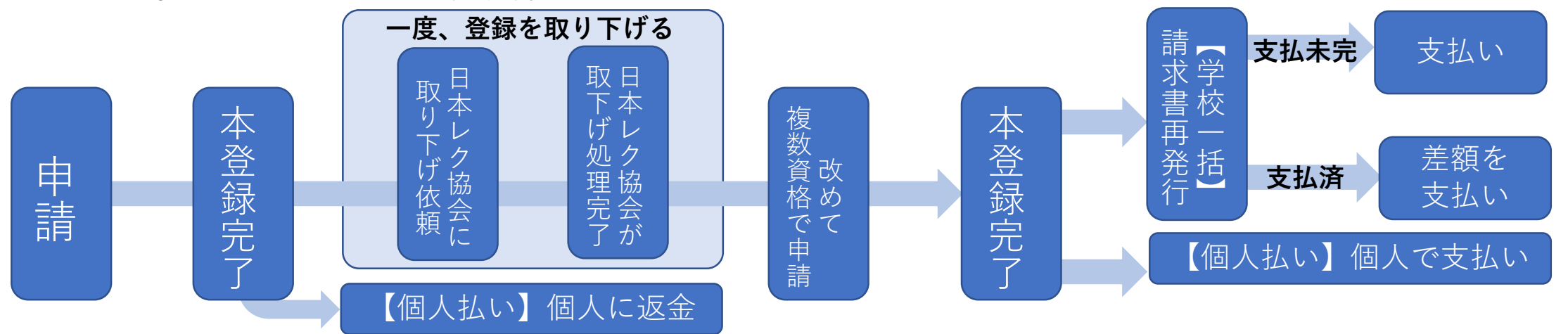

## 2つの資格のうち1つを取下げ

#### ●申請の段階で資格を取下げる

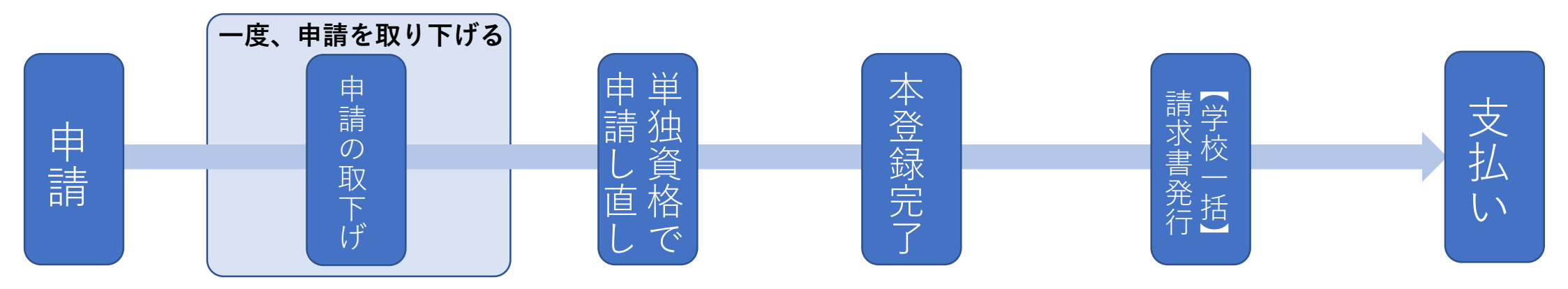

#### ●本登録完了の段階で資格を追加希望

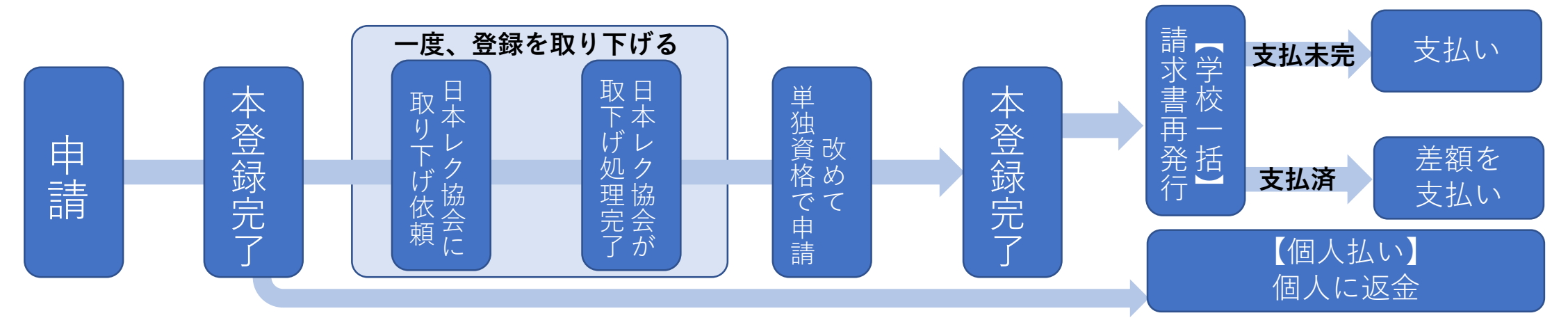

NIN,

返金について

学校一括の場合

#### 請求書の再発行後、差額を学校へ返 金いたします。返金は**学校の口座に** お振込みいたしますので、口座情報 をお知らせください。

振込手数料は学校負担となります。

#### 個人払いの場合

個人への返金となります。

●クレジットカードで決済している場合

取下げのタイミングにより、クレジットカー ドでの決済自体を取り消すか、または、いっ たんは引き落とされた金額を翌月以降にクレ ジットカード会社の引き落とし口座に返金す るかたちで精算

#### ●コンビニ支払いで決済した場合

個人の金融機関へ振り込みにて返金します。 「金融機関名」「支店名」「口座の種類(当 座もしくは普通)」「口座番号」「口座名義 (ふりがな)」を登録センターまでメールに てお知らせください。指定の口座へお振込み いたします。振込手数料は本人負担となりま す。

専門資格について

#### ●申請

11月の段階では学内審査が終わっていないため、合否が確定していませんが、専門資格の取得を 希望される学生は、申請の手続きを進めてください。

#### ●資格証

資格証を発行する段階で専門資格の合否が確定していない場合は、**まずは基礎資格**(レクリエー ション・インストラクターまたはスポーツ・レクリエーション指導者)**のみ印字された資格証と認** 定証を学校に送付します。学内審査終了後、専門資格の合否が確定した段階で基礎資格に加え専門 資格名が印字された資格証と、専門資格の認定証を改めて送付します。先にお届けした資格証は破 棄してください。

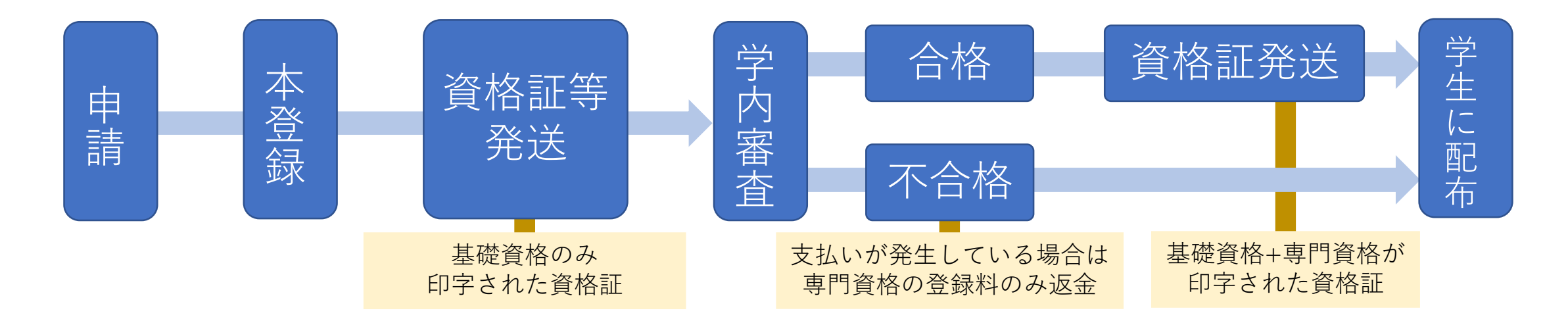

## ご清聴ありがとうございました。

## ご清聴ありがとうございました。